# **Gnucash : Gérer les finances personnelles**

# Carnet de chèques

la saisie semi-automatique de GnuCash saisit pratiquement pour vous les données.

En conservant le solde courant de chaque compte, Gnucash facilite le rapprochement.

Et la double entrée, en exigeant un compte de transfert pour les retraits, permet de savoir facilement combien d'argent vous dépensez dans différents domaines.

### Configuration des comptes

Pour gérer votre chéquier, il faut d'abord configurer les comptes nécessaires.

Vous pouvez utiliser les comptes GnuCash par défaut ou créer le vôtre. Voir aussi la Section «Les comptes de premier niveau».

Il vous faut un compte GnuCash de type bancaire pour chaque compte bancaire physique à suivre.

Chaque compte bancaire que vous possédez doit disposer d'un solde d'ouverture. Le plus simple est d'utiliser le solde de votre dernier relevé bancaire comme solde d'ouverture.

Vous pouvez le saisir :

- automatiquement dans l'assistant de configuration d'un nouveau compte
- ou manuellement en entrant un virement depuis un compte Capitaux propres → Solde d'ouverture vers le compte bancaire.

Les comptes bancaires typiques que vous pouvez suivre incluent :

- **Compte chèques** : tout compte bancaire permettent l'écriture de chèques.
- Épargne : un compte portant intérêt, généralement utilisé pour conserver de l'argent à plus long terme que les comptes chèques.

Sur ces comptes bancaires, les paiements et les dépôts sont les transactions courantes.

Pour savoir où va et d'où vient cet argent, il faut configurer des comptes de revenus et de dépenses.

Les paiements sont des transferts d'argent à partir du compte bancaire, généralement vers un compte de dépenses.

Pour payer une facture à partir du compte courant, il faut également saisir le compte où va cet argent.

Les dépôts sont des transferts d'argent sur le compte bancaire, généralement à partir d'un compte de

revenu.

Pour déposer de l'argent sur le compte courant, il faut également saisir le compte d'où vient cet argent.

#### Saisie des dépôts

La plupart des dépôts sont entrés sous forme de virement d'un compte de revenu vers un compte bancaire.

Les revenus peuvent provenir de nombreuses sources et il est judicieux de créer un compte de type de revenus distinct pour chaque source.

Par exemple, votre revenu peut provenir de votre paie, mais aussi des intérêts d'épargne.

Dans ce cas, vous devriez avoir un compte de revenu pour le salaire et un autre compte de revenu pour le revenu d'intérêts.

Quand vous configurez des comptes de revenu imposable, n'oubliez pas de cocher la case des taxes et à affecter une catégorie de taxe appropriée dans la boîte de dialogue Informations sur l'impôt sur le revenu (Édition → Options de rapport de taxe)

Certains types de revenus, tels que les revenus de dons, peuvent ne pas être considérés comme imposables.

Vérifiez donc les règles fiscales appropriées pour déterminer ce qui est imposable. Voir le chapitre **Gains en capital**.

Avant de déposer les chèque de paie, il faut décider du niveau de détail à suivre.

Le plus simple est d'entrer le salaire net, comme sur un cahier de papier.

Mais, en entrant le salaire brut avec les déductions, vous pouvez avoir plus de détail dans les rapports qui aident à prévoir votre d'impôt.

Si vous n'êtes pas sûr du niveau de détail, commencez par entrer le salaire net.

Vous pourrez toujours revenir en arrière et modifier vos transactions si vous voulez plus de détails.

#### Saisie des retraits

Retirer de l'argent du votre compte bancaire, c'est transférer de l'argent de votre compte bancaire vers un autre endroit que GnuCash suit en tant que compte.

Plus vous créez et utilisez des comptes détaillés pour vos dépenses, mieux vous aurez où passe votre

argent.

Les retraits aux guichets automatiques sont l'une des transactions les plus courantes.

L'écriture de chèques permet de payer des factures, faire des achats ou donner à un organisme de bienfaisance.

Vous pouvez également avoir des frais de service bancaire quand la banque retire l'argent de votre compte.

Les virements vers un autre compte sont également des retraits.

Nous allons examiner chacun de ces types de retraits et comment les enregistrer dans GnuCash.

#### Retraits au distributeur ou en espèces

Les retraits d'espèces sont traités comme un transfert d'un compte bancaire à un compte d'espèces.

GnuCash fournit des comptes spéciaux de type espèces pour le suivi de vos achats en espèces.

Vous devez donc configurer un compte en espèces pour enregistrer vos guichets automatiques et autres retraits en espèces.

Les comptes de caisse peuvent être plus ou moins détailés. Le plus simple est de transférer l'argent à partir de votre compte courant.

Cela vous dit combien vous avez retiré un jour donné, mais cela ne vous dit pas comment cet argent a été dépensé.

Avec un peu plus d'effort, vous pouvez utiliser le compte de caisse pour enregistrer vos achats de caisse pour voir où est allé cet argent.

Vous enregistrez ces achats sous forme de transfert du compte de caisse aux comptes de dépenses.

Certaines personnes enregistrent chaque achat en espèces, mais cela prend beaucoup de travail.

Un moyen plus simple consiste à enregistrer les achats pour lesquels vous avez des reçus, puis à ajuster le solde du compte en fonction de ce qui se trouve dans votre portefeuille.

C'est une bonne idée d'avoir au moins un compte d'argent pour vos retraits.

Ensuite, si vous décidez de savoir où va votre argent, vous pouvez saisir des transactions pour l'argent dépensé.

Vous déterminez le niveau de détail que vous souhaitez utiliser.

### **Rapprocher vos comptes**

GnuCash facilite beaucoup le rapprochement de votre compte bancaire avec votre relevé bancaire mensuel.

La section explique comment rapprocher vos transactions avec le relevé bancaire mensuel.

C'est la principale tâche de rapprochement à effectuer tous les mois.

Mais qu'en est-il de tous les autres comptes que vous avez créés?

Ceux-ci devraient-ils être réconciliés aussi?

Si vous recevez un relevé pour le compte, vous devez envisager de rapprocher ce compte.

Les exemples incluent le relevé de compte, le relevé de compte d'épargne et le relevé de carte de crédit.

Les relevés de carte de crédit et les transactions par carte de crédit sont traités dans le Chapitre Cartes de crédit.

Si vous souhaitez suivre vos cartes de crédit dans GnuCash, consultez les instructions fournies.

Les comptes de produits et de charges ne sont généralement pas rapprochés, car il n'existe aucune déclaration permettant de les vérifier.

De plus, vous n'avez pas besoin de rapprocher des comptes de caisse pour la même raison.

Avec un compte de caisse, cependant, vous voudrez peut-être ajuster le solde de temps à autre, de sorte que votre encaisse réelle corresponde au solde de votre compte de caisse.

L'ajustement des soldes est traité dans la section suivante.

#### **Tout mettre ensemble**

Dans ce chapitre, nous ajouterons des transactions, puis nous les rapprocherons.

#### Soldes d'ouverture

Ouvrons le fichier gcashdata que vous avez enregistré dans le dernier chapitre. Votre plan comptable devrait ressembler à ceci :

| áy 🕹             | gca     | shdata_4 -    | Accounts      |                              |    |
|------------------|---------|---------------|---------------|------------------------------|----|
| Eile Edit ⊻iew   | Actions | Business      | Beports Tools | <u>Wi</u> ndows <u>H</u> elp |    |
| Save Close       | Open (  | Edit          | New Delete    |                              |    |
| 🟦 Accounts       |         |               |               |                              |    |
| Account Name     | *       | Туре          | Commodity     | Total                        | -  |
| ▽ 🎰 Assets       |         | Asset         | US Dollar     | USD 1,781.79                 |    |
| 🟦 Checking       |         | Bank          | US Dollar     | USD 881.79                   |    |
| 🟦 Savings        |         | Bank          | US Dollar     | USD 900.00                   |    |
| ▷ 🟦 Equity       |         | Equity        | US Dollar     | USD 1,500.00                 |    |
| ▽ 🗟 Expenses     |         | Expense       | US Dollar     | USD 1,218.21                 |    |
|                  |         | Expense       | US Dollar     | USD 0.00                     |    |
|                  | /       | Expense       | US Dollar     | USD 78.00                    |    |
| Groceries        | 5       | Expense       | US Dollar     | USD 45.21                    |    |
| 🟦 Internet       |         | Expense       | US Dollar     | USD 20.00                    |    |
| 🟦 Phone          |         | Expense       | US Dollar     | USD 45.00                    |    |
| 🟦 Rent           |         | Expense       | US Dollar     | USD 700.00                   |    |
| ▷ 🏦 Taxes        |         | Expense       | US Dollar     | USD 330.00                   |    |
| ▷ 🚖 Income       |         | Income        | US Dollar     | USD 1,000.00                 |    |
| Liabilities      |         | Liability     | US Dollar     | USD 500.00                   |    |
| \$, grand total: |         | Assets: \$0.0 | 0 Prof        | fits: \$0.00                 | \$ |
|                  |         |               |               |                              |    |

#### Ajouter des transactions

 Ouvrez le compte courant. Dans le dernier chapitre, vous avez entré des chèques de règlement comme dépôts dans le compte chèque. Nous allons maintenant entrer un autre type de dépôt : un transfert de l'épargne au compte chèque. Sur une ligne vierge, entrez une transaction pour transférer 500 USD de l'épargne au compte chèque (dans ce cas, la date de la dernière transaction était le 28 mars, mais cette transaction a eu lieu le 24 mars). Votre compte de transfert sera Epargne puisque vous êtes dans le compte courant. Votre compte courant devrait maintenant ressembler à ceci:

| ίη.                |                   | gcasho                           | lata_4 - Checking           |     |             |                   |           | X    |
|--------------------|-------------------|----------------------------------|-----------------------------|-----|-------------|-------------------|-----------|------|
| Eile Edit )        | jew 1             | ransaction Actions Business Be   | ports ]ools ∭indows ⊟elp    |     |             |                   |           |      |
| Save               | <b>X</b><br>Close | Duplicate Delete Ente            | er Cancel Blank             | 5   | lit Jur     | D 🦗<br>np Sched   | dule      | *    |
|                    | i ≙ c             | hecking                          |                             |     |             |                   |           |      |
| Date               | Num               | Description                      | Transfer                    | R   | Deposit     | Withdrawal        | Balance   | •    |
| 14/03/06           |                   | Employers R Us                   | Split Transaction           | n   | 670.00      |                   | 1,724.79  |      |
| 24/03/06           | Num               | Transfer Money                   | Assets:Savings              | n   | 500.00      | <b>Withdrawal</b> | 2,224.79  |      |
| 28/03/06           |                   | Internet Subscription            | Expenses internet           | n   |             | 20.00             | 2,204.79  |      |
| 28/03/06           | 102               | Light Company                    | Expenses:Electricity        | п   |             | 78.00             | 2,126.79  |      |
| 28/03/06           | 103               | Phone Company                    | Expenses:Phone              | n   |             | 45.00             | 2,081.79  | =    |
| 28/03/06           | 104               | April Rent                       | Expenses:Rent               | n   |             | 350.00            | 1,731.79  |      |
| 28/04/06           |                   | May Rent                         | Expenses:Rent               | n   |             | 350.00            | 1,381.79  |      |
| 17/04/06           |                   |                                  |                             | п   |             |                   |           |      |
| 4<br>Dresent: LIEF | 1 7 2 1           | 70 Estura UED 1 201 70 Cleares   | UED 054 70 Beconsiledu IST  | 0.0 | 00 Designet | od Minimum        | UCD 1 301 | 70   |
| Transfer Man       | 1,731             | 1.79 Future:050 1,361.79 Cleared | 1:05D 954.79 Reconciled:05L | 50. | 00 Project  | ed Minimum        | 050 1,381 | .79  |
| Iransier Mon       | ey                |                                  |                             |     |             |                   |           | _/// |

Cette image montre le registre du compte chèque

 Écrivons maintenant quelques chèques sur ce compte. Commencez par rédiger un chèque à l'ordre de HomeTown Grocery au prix de 75 \$ (5 mars). Votre compte de transfert est épicerie, puisque tout cet argent est destiné à l'épicerie. Puis faites un chèque de 100 \$ pour ABC Hardware et divisez ce montant en : ménage 50 \$ et outils 50 \$. Vous devrez créer un compte de type Dépense pour chacun de ces éléments, puis entrer les ventilations pour ceux-ci. Votre compte courant devrait maintenant ressembler à ceci :

| <b>S</b> I  |                   | gcash                            | data_4 - Checking                  |      |            |            |           | X        |
|-------------|-------------------|----------------------------------|------------------------------------|------|------------|------------|-----------|----------|
| Eile Edit ) | ∕jew `            | Transaction Actions Business Be  | eports ]]ools <u>Wi</u> ndows ⊟elp |      |            |            |           |          |
| Save        | <b>X</b><br>Close | Duplicate Delete Ent             | er Cancel Blank                    | Sp   | ilit Jun   | np Scheo   | dule      | *        |
|             | : 🚖 (             | hecking                          |                                    |      |            |            |           |          |
| Date        | Num               | Description                      | Transfer                           | R.   | Deposit    | Withdrawal | Balance   |          |
| 01/03/06    |                   | Opening Balance                  | Equity:Opening Balance             | с    | 1,000.00   |            | 1,000.00  |          |
| 05/03/06    | 101               | Grocery Store                    | Expenses:Groceries                 | с    |            | 45.21      | 954.79    |          |
| 05/03/06    | 105               | HomeTown Grocery                 | Expenses:Groceries                 | n    |            | 75.00      | 879.79    |          |
| 06/03/06    |                   | Transfere Money                  | Assets:Savings                     | n    | 100.00     |            | 979.79    |          |
| 06/03/06    | 106               | ABC Hardware                     | Split Transaction                  | n    | Deposit    | 100.00     | 879.79    | <b>—</b> |
| 14/03/06    |                   | Employers R Us                   | Split Transaction                  | n    | 670.00     |            | 1,549.79  |          |
| 24/03/06    |                   | Transfer Money                   | Assets:Savings                     | n    | 500.00     |            | 2,049.79  |          |
| 28/03/06    |                   | Internet Subscription            | Expensesinternet                   | п    |            | 20.00      | 2,029.79  |          |
| 28/03/06    | 102               | Light Company                    | Expenses:Electricity               | n    |            | 78.00      | 1,951.79  |          |
| 28/03/06    | 103               | Phone Company                    | Expenses Phone                     | n    |            | 45.00      | 1,906.79  |          |
| 28/03/06    | 104               | April Rent                       | Expenses:Rent                      | n    |            | 350.00     | 1,556.79  |          |
| 28/04/06    |                   | May Rent                         | Expenses:Rent                      | n    |            | 350.00     | 1,206.79  | -        |
| 4           |                   |                                  |                                    |      |            | Les 1      |           | Þ        |
| Present:USI | 0 1,554           | 5.79 Future: USD 1,206.79 Cleare | d:USD 954.79 Reconciled:US         | D 0. | 00 Project | ea Minimum | USD 1,206 | .79      |
| ABC Hardwar | ne –              |                                  |                                    |      |            |            |           |          |

Cette image montre le compte chèque après avoir enregistré quelques chèques supplémentaires.

 Supposons que vous devez maintenant retirer de l'argent. Créez dans votre plan comptable un compte de liquidités de niveau supérieur de type Actif. À partir de votre livre de compte chèques, entrez un retrait au distributeur pour transférer 100 \$ de compte chèques à argent comptant le 25 mars.

| ίη.         |                   |                 |             | gcashd    | lata_4 - Che | cking       |          |          |           |            |           | X   |
|-------------|-------------------|-----------------|-------------|-----------|--------------|-------------|----------|----------|-----------|------------|-----------|-----|
| Eile Edit ) | jew 1             | Fragsaction Act | ions Busir  | ness Bep  | ports Jools  | ₩indows     | ⊟elp     |          |           |            |           |     |
| 5ave        | <b>X</b><br>Close | Duplicate       | )<br>Delete | 🔶<br>Ente | r Cancel     | Bla         | nk       | Тр<br>Бр | lit Jun   | np Scheo   | dule      | •   |
|             | ; 🟦 c             | hecking 🔬 Ca    | sh          |           |              |             |          |          |           |            |           |     |
| Date        | Num               | Description     |             |           | Transfer     |             |          | R.       | Deposit   | Withdrawal | Balance   | -   |
| 24/03/06    |                   | Transfer Money  |             |           |              | Assets:S    | avings   | n        | 500.00    |            | 2,049.79  |     |
| 25/03/06    | Num               | ATM Withdrawa   |             |           |              | Asset       | s:Cash   | n        | Deposit   | 100.00     | 1,949.79  |     |
| 28/03/06    |                   | Internet Subscr | ription     |           | E            | (penses in  | ternet   | n        |           | 20.00      | 1,929.79  |     |
| 28/03/06    | 102               | Light Company   |             |           | Exp          | enses:Ele   | ctricity | п        |           | 78.00      | 1,851.79  |     |
| 28/03/06    | 103               | Phone Company   | iy.         |           |              | Expenses    | Phone    | n        |           | 45.00      | 1,806.79  |     |
| 28/03/06    | 104               | April Rent      |             |           |              | Expense     | s:Rent   | n        |           | 350.00     | 1,456.79  |     |
| 28/04/06    |                   | May Rent        |             |           |              | Expense     | s:Rent   | n        |           | 350.00     | 1,106.79  |     |
| 25/03/06    |                   |                 |             |           |              |             |          | п        |           |            |           |     |
| Present:USI | 0 1.456           | 5.79 Euture:US  | D 1.106.79  | Cleared   | USD 954.79   | Reconc      | led:USD  | 0.0      | 0 Project | ed Minimum | USD 1.106 | .79 |
| ATM Withdra | wal               | 100010100       | - 11200110  | 0.00100   |              | The Correct | 1001000  |          | o nopeci  |            |           |     |

Cette image montre le registre de compte chèque avec un retrait à un guichet automatique.

#### Soldes d'ouverture

Nous sommes maintenant prêts à rapprocher ce compte courant à l'aide de cet exemple de relevé bancaire :

| Date Descript        | ion                 | Decreasing | Increasing | Balance  |
|----------------------|---------------------|------------|------------|----------|
| 1/03/2006            | Starting Balance    |            |            | 1,000.00 |
| 5/03/2006 Check:10   | 11:Grocery Store    | 45.21      |            | 954.79   |
| 6/03/2006 Transfer   |                     |            | 100.00     | 1,054.79 |
| 8/03/2006 Check:10   | 06:ABC Hardware     | 100.00     |            | 954.79   |
| 14/03/2006 Salary    |                     |            | 670.00     | 1,624.79 |
| 15/03/2006 Check:10  | 95:HomeTown Grocery | 75.00      |            | 1,549.79 |
| 24/03/2006 Transfer  |                     |            | 500.00     | 2,049.79 |
| 25/03/2006 ATM       |                     | 100.00     |            | 1,949.79 |
| 28/03/2006 Check:10  | 02:Light Company    | 78.00      |            | 1,871.79 |
| 28/03/2006 Check:10  | 3:Phone Company     | 45.00      |            | 1,826.79 |
| 28/03/2006 Check:10  | 04:Apartment 4 Rent | 350.00     |            | 1,476.79 |
| 28/03/2006 Best Inte | rnet                | 20.00      |            | 1,456.79 |
| 31/03/2006 Service C | harge               | 5.00       |            | 1,451.79 |
| 31/03/2006           | Ending Balance      |            |            | 1,451.79 |

Cette image montre un exemple d'extrait de compte.

 Sélectionnez dans le menu Actions → Rapprocher puis renseignez le solde de clôture sous la forme 1451,79 \$. Cliquez sur OK pour commencer à rapprocher le compte. Cochez les entrées telles qu'elles apparaissent sur l'exemple de relevé. Lorsque vous avez coché toutes vos entrées, la fenêtre de réconciliation devrait ressembler à ceci:

| ég 🕹                             |                          |                                                                        | Assets:C                               | heck | cing    | - Reconcile                                                                                  |                                        |                                                                                                    |                                                                         |                                        |                              |
|----------------------------------|--------------------------|------------------------------------------------------------------------|----------------------------------------|------|---------|----------------------------------------------------------------------------------------------|----------------------------------------|----------------------------------------------------------------------------------------------------|-------------------------------------------------------------------------|----------------------------------------|------------------------------|
| Beconci                          | e <u>A</u> ccount        | t Transaction He                                                       | elp                                    |      |         |                                                                                              |                                        |                                                                                                    |                                                                         |                                        |                              |
| New                              | Edit                     | Delete                                                                 | 💫<br>Open                              | Fini | )<br>sh | <b>₽</b><br>Postpone                                                                         | X<br>Cancel                            |                                                                                                    |                                                                         |                                        |                              |
| Funds                            | In                       |                                                                        |                                        |      |         | Funds Out                                                                                    |                                        |                                                                                                    |                                                                         |                                        |                              |
| Date                             | ✓ Num                    | Description                                                            | Amount                                 | R    |         | Date 👻                                                                                       | Num                                    | Description                                                                                                    | Amount                                                                  | R                                      | A                            |
| 01/03<br>06/03<br>14/03<br>24/03 | /06<br>/06<br>/06<br>/06 | Opening Balance<br>Transfere Money<br>Employers R Us<br>Transfer Money | 1,000.00<br>100.00<br>670.00<br>500.00 | 1111 | =       | 05/03/06<br>05/03/06<br>25/03/06<br>28/03/06<br>28/03/06<br>28/03/06<br>28/03/06<br>28/03/06 | 101<br>105<br>106<br>102<br>103<br>104 | Grocery Store<br>HomeTown Groce<br>ABC Hardware<br>ATM Withdrawal<br>Internet Subscrip<br>Light Company<br>Phone Company<br>April Rent<br>May Rent | 45.21<br>75.00<br>100.00<br>20.00<br>78.00<br>45.00<br>350.00<br>350.00 | ******                                 |                              |
|                                  |                          |                                                                        | Total: USD                             | 2,27 | 0.00    |                                                                                              |                                        | Starting Balanc<br>Ending Balanc<br>Reconciled Balanc<br>Differenc                                                                                 | Total: US<br>ce: U<br>ce: USD 1<br>ce: USD 1<br>ce: -U                  | D 81<br>SD 0<br>.,451<br>.,456<br>SD 5 | 3.21<br>00<br>79<br>79<br>00 |

Cette image montre la fenêtre de réconciliation avec une différence de 5 \$. Notez que votre solde rapproché est différent de votre solde final de 5,00 \$. Si vous consultez l'exemple de relevé bancaire, vous constaterez que des frais de service de 5,00 \$ n'ont pas été ajoutés à votre compte courant.

2. Cliquez donc sur le livre du compte chèque et ajoutez les frais de service de 5,00 \$ à votre compte chèque. Sur une ligne vierge du registre de vérification, entrez une transaction pour virer 5,00 \$ du compte chèque à un compte de frais de service. (Vous devrez créer le compte de frais de service sous le type Dépense.) Utilisez la date de transaction imprimée sur le relevé exemple comme date que vous entrez pour cette transaction. Votre compte courant devrait maintenant ressembler à ceci:

| - án    |             |       |             |          | ac         | ashd  | lata 4 - | Chec   | kina  |       |         |      |            |            |           | X    |
|---------|-------------|-------|-------------|----------|------------|-------|----------|--------|-------|-------|---------|------|------------|------------|-----------|------|
| File Ed | lit vi      | ew.   | Transaction | Actions  | Rusiness   | Ber   | orts D   | ols 1  | Windo | w/8   | Help    |      |            |            |           |      |
| Die Di  | n. <u>v</u> | CW    |             | Occorrs  | Brighters  | Del   | Joins D  | 015 1  | Mildo | 210   | Deih    |      |            |            |           |      |
|         |             | ×     |             |          | 3          | ÷     |          | ×      |       | 1     |         |      | -          | ) 6        |           | ~    |
| Save    |             | Close | a Duplic    | ate De   | lete       | Ente  | r Ca     | incel  |       | Blar  | nk      | Sp   | lit Jun    | np Scheo   | dule      |      |
| Acco    | ounts       | Ê     | Checking 🔬  | Cash     |            |       |          |        |       |       |         |      |            |            |           |      |
| Date    |             | Num   | Description | 1        |            |       | Transfer |        |       |       |         | R    | Deposit    | Withdrawal | Balance   |      |
| 28/0    | 3/06        | 102   | Light Comp  | any      |            |       |          | Expe   | enses | Elec  | tricity | п    |            | 78.00      | 1,851.79  | П    |
| 28/0    | 3/06        | 103   | Phone Corr  | ipany    |            |       |          | E      | xpens | ses:  | Phone   | n    |            | 45.00      | 1,806.79  |      |
| 28/0    | 3/06        | 104   | April Rent  |          |            |       |          |        | Expe  | nse   | s:Rent  | n    |            | 350.00     | 1,456.79  |      |
| 31/0    | 3/06        | Num   | Service Cha | arge     |            |       | Expe     | inses: | Servi | ce C  | harge   | n    | Deposit    | 5.00       | 1,451.79  |      |
| 28/0    | 4/06        |       | May Rent    |          |            |       |          |        | Expe  | nse   | s:Rent  | n    |            | 350.00     | 1,101.79  | ΠI   |
| 31/0    | 3/06        |       |             |          |            |       |          |        |       |       |         | n    |            |            |           |      |
| 4       |             |       |             |          |            | _     | 11       |        | -     |       |         |      |            | I and I    |           | Þ    |
| Present | USD         | 1,45  | 1.79 Future | :USD 1,1 | .01.79 Cle | eared | 1:USD 95 | 4.79   | Reco  | oncil | ed:USI  | 0.00 | 00 Project | ed Minimum | USD 1,101 | 1.79 |
| Service | Charg       | e     |             |          |            |       |          |        |       |       |         |      |            |            |           |      |

Cette image montre l'enregistrement du compte courant avec les frais de service ajoutés.

3. Cliquez de nouveau sur la fenêtre de rapprochement : vous devriez voir les frais de service maintenant sous Fonds sortants. Cliquez dessus pour le marquer comme rapproché et notez que le montant de la différence ci-dessous devient maintenant 0,00. Cliquez sur le bouton Terminer de la barre d'outils pour terminer le rapprochement. La colonne Réconcilier R de votre registre de contrôle devrait maintenant indiquer y pour chaque transaction que vous venez de réconcilier. Observez également la dernière rangée d'état qui indique à présent le rapprochement: 1451,79 \$

| éş 👘                         |                   | gcashdat                                  | a_4 - Checking               |      |             |                  |             |
|------------------------------|-------------------|-------------------------------------------|------------------------------|------|-------------|------------------|-------------|
| Ele Edit y                   | ∕jew 1            | rapsaction Actions Business Beports       | ]ools <u>W</u> indows Help   |      |             |                  |             |
| Save                         | <b>X</b><br>Close | Duplicate Delete Enter                    | Cancel Blank Split           |      | i 💭<br>Jump | Chedule Schedule | Transfer    |
| Account:                     | s ≘ c             | hecking 🚘 Cash                            |                              |      |             |                  |             |
| Date                         | Num               | Description                               | Transfer                     | R    | Deposit     | Withdrawal       | Balance     |
| 01/03/06                     |                   | Opening Balance                           | Equity:Opening Balance       | у    | 1,000.00    |                  | 1,000.00    |
| 05/03/06                     | 101               | Grocery Store                             | Expenses:Groceries           | у    |             | 45.21            | 954.79      |
| 05/03/06                     | 105               | HomeTown Grocery                          | Expenses:Groceries           | у    |             | 75.00            | 879.79      |
| 06/03/06                     |                   | Transfere Money                           | Assets:Savings               | У    | 100.00      |                  | 979.79      |
| 06/03/06                     | 106               | ABC Hardware                              | Split Transaction            | У    |             | 100.00           | 879.79      |
| 14/03/06                     |                   | Employers R Us                            | Split Transaction            | У    | 670.00      |                  | 1,549.79    |
| 24/03/06                     |                   | Transfer Money                            | Assets:Savings               | у    | 500.00      |                  | 2,049.79    |
| 25/03/06                     |                   | ATM Withdrawal                            | Assets:Cash                  | у    |             | 100.00           | 1,949.79    |
| 28/03/06                     |                   | Internet Subscription                     | Expenses:Internet            | у    |             | 20.00            | 1,929.79    |
| 28/03/06                     | 102               | Light Company                             | Expenses:Electricity         | У.   |             | 78.00            | 1,851.79    |
| 28/03/06                     | 103               | Phone Company                             | Expenses Phone               | У    |             | 45.00            | 1,806.79    |
| 28/03/06                     | 104               | April Rent                                | Expenses Rent                | У    |             | 350.00           | 1,456.79    |
| 31/03/06                     | Num               | Service Charge                            | Expenses:Service Charge      | у    | Deposit     | 5.00             | 1,451.79    |
| 28/04/06                     |                   | May Rent                                  | Expenses Rent                | n    |             | 350.00           | 1,101.79    |
| • Present:USI<br>Monday 17 A | D 1.451           | .79 Future:USD 1,101.79 Cleared:USD<br>06 | 1.451.79 Reconciled: USD 1.4 | 151. | 79 Project  | ed Minimum       | USD 1.101.7 |

Cette image montre le registre de compte courant rapproché.

#### Save file

Reports

### **Comptes de dépenses**

### Cartes de crédit

×

### Prêts

### Investissements

Voir Gnucash : Investissements

# Rapports

## Gains en capital

# **Devises multiples**

### Voir aussi

- (en) http://
- (fr) http://

Basé sur « Article » par Auteur.

From: http://doc.nfrappe.fr/ - Documentation du Dr Nicolas Frappé

Permanent link: http://doc.nfrappe.fr/doku.php?id=logiciel:bureautique:gnucash:perso:start

Last update: 2022/11/08 19:27